## 「オンライン資格確認の顔認証付きカードリーダー増設」は マイページからお申し込みが可能です。

【お申込み方法】

1. マイページにログインします。

ログインページアクセス方法:

- ① レセコンホーム画面の「マイページ」ボタン
  - (※医院様の環境によっては、「マイページ」が表示されない場合もございます。)
- ② 【<u>こちら(https://account.kintoneapp.com/login)</u>】をクリック
- ③ 下記 QR コードの読み取り

|                                                                                                    | ③こちらの QR コードからも |
|----------------------------------------------------------------------------------------------------|-----------------|
| Opt.one3<br>Allored A-July of Ne<br>Allored A-July of Ne<br>Allored A-J |                 |

2. メニュー画面の「5, 医療 DX サービス申込」をクリック

| 37                     |                                                                                                |
|------------------------|------------------------------------------------------------------------------------------------|
| ⊖ 1291元<br>⊖ 株式会社オブテック | 第4点(14:72テンランク)<br>1. お客様登録情報<br>医療機関名や電話番号等、お客様のご登録情報を確認・変更できます                               |
|                        | <ul> <li>(はくのビオプラック)</li> <li>2.機器情報の管理</li> <li>医院へ導入しているパソコンやプリンタ等、各種機器の情報を管理できます</li> </ul> |
|                        |                                                                                                |
|                        | ₩式回転オブテック 4. 消耗品の発達 ブリンタトナー等、消耗品を発達できます                                                        |
|                        | 日         10.5 (mit / フラック)           5. 医剤のXサービスの申込                                           |

3. 画面上部の「新たなサービスの申込」をクリック

| 5. 医療DXサービスの申込      | <u>013</u>                         |            |                 |                |
|---------------------|------------------------------------|------------|-----------------|----------------|
| 導入サービス名 ⇔           | 申込日 0                              | 納品日 🗧      | 申込状況 ≑          |                |
| 医療扶助 (生保のオンライン資格確認) | 2024-07-03                         | 2024-07-17 | 納品完了            |                |
|                     |                                    |            |                 |                |
|                     | 提供元によりアクセス制限されています。 <b>ログアウト</b> は | 1256       |                 |                |
|                     | 他のページを一覧から探す                       |            |                 |                |
|                     |                                    |            | の表示は通常画面です      | すので、問題ございま     |
|                     |                                    |            | 提供元によりアクセス制限されて | います。 ログアウトはこちら |
|                     |                                    |            | 他のページを一         | 覧から探す ●        |

- 4. 「新規申し込み」を選択し、「次へ」をクリック
- 5. 「顔認証カードリーダー増設」を選択し、お申込みをお願いいたします。

| ✓ お申込み種別                           |                     |                              |              | <b>5</b><br>お申込み内容 |
|------------------------------------|---------------------|------------------------------|--------------|--------------------|
| サービス名*<br>顔認証カードリーダー増調<br>← 戻る → : | <del>کار در ا</del> |                              |              |                    |
|                                    | 提供元により              | アクセス制限されています。 <b>ログアウト</b> ! | <i>4</i> 256 |                    |
|                                    |                     | 他のページを一覧から探す 👂               |              |                    |

ご注文をいただきましたら、順番にお電話をさせていただきます。 お電話まで、もう少々お待ちくださいませ。